## ARTIGO: 11653 4Gym - Avaliação antropométrica - imprimir e enviar por e-mail

Olá!

O quê você vai encontrar nesse artigo:

• Como imprimir e enviar por e-mail uma avaliação antropométrica

O primeiro passo é necessário que selecione um aluno.

Logo que abrir a janela de avaliação, aparecerá as informações de pesos e percentuais do aluno escolhido. Para conseguir fazer a impressão ou mandar por e-mail clique nos ícones que correspondem a essa operação, como mostra a imagem abaixo:

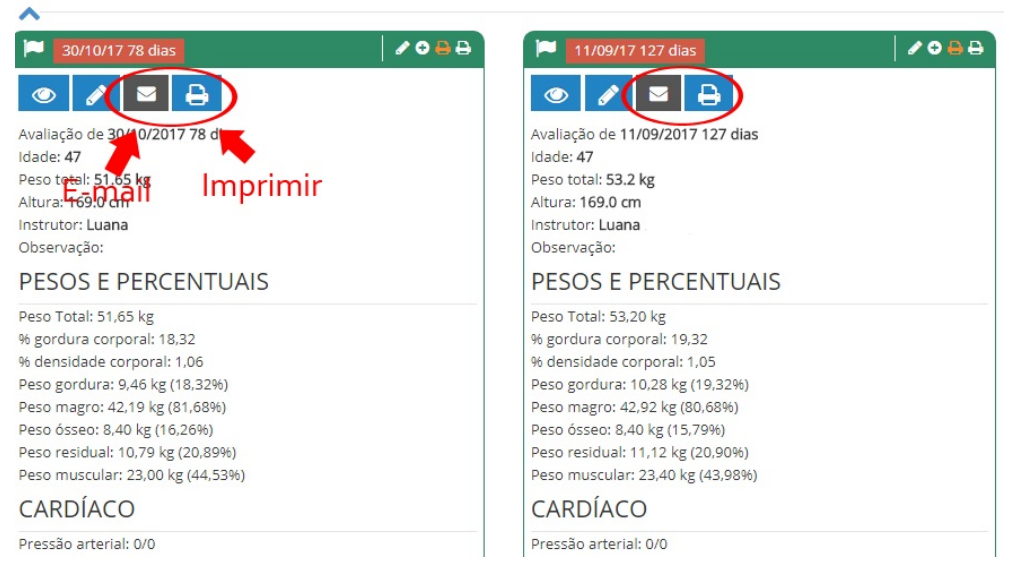

Quando clicado em e-mail, uma nova tela vai abrir com todas as informações das avaliações, para enviar clique em ENVIAR E-MAIL.

| Q 🚍 💽 🌲 🎬 🖋 🏥 🛍 🖄 🕐 📕 😲 💱 R 🕈T 🕈P 🦻R 🔟 H 🔟 O 🏋 🗮 R         | clientes acessados recentemente | x *     |     | selecione um cliente (busca rápida) 🔻 |             |         |          |
|------------------------------------------------------------|---------------------------------|---------|-----|---------------------------------------|-------------|---------|----------|
| Recados/email/sms > Enviar e-mail                          |                                 | 0       | 0   | <ul><li>✓ 526</li></ul>               | ) 🔵 fechar  | 🖵 ajuda | •        |
| Enviar e-mail                                              |                                 |         |     |                                       |             |         |          |
|                                                            |                                 |         |     |                                       |             | env     | /iar sms |
| 🔁 Digite o assunto do e-mail:                              |                                 |         |     |                                       |             |         |          |
| Envio de Avaliação Antropométrica de 30/10/2017            |                                 |         |     |                                       |             |         |          |
| Usar um modelo no corpo do E-mail V                        | 📽 Envios para grupos de         | e clien | tes | ~                                     |             |         |          |
| × SINARA (email: sinara@gmail.com)                         |                                 | ×       |     |                                       | Enviar e-ma | il 🗲    |          |
| Edite o Corpo do e-mail:                                   |                                 |         |     |                                       |             |         |          |
| Algerro Edital Hoofi Viodaliza Formata Tabola Formanonitao |                                 |         |     |                                       |             |         |          |
|                                                            |                                 |         |     |                                       |             |         |          |

Quando clicado em IMPRIMIR, irá abrir uma nova aba com os resultados da avaliação, clique no ícone de impressão, como mostra a imagem:

|                                                                                                    | 1/1                                                                                                    | ¢ 🛓 🗗    |
|----------------------------------------------------------------------------------------------------|----------------------------------------------------------------------------------------------------|----------|
| AVALIAÇ<br>AVALIAÇ<br>Quem foi Avaliado: SINARA<br>Data avaliação: 30/10/2017                                                                                                    | ACADEMIA Gerado em: 16/01/18 15:25<br>ÃO ANTROPOMÉTRICA                                                                                                    | Imprimir |
| Instrutor: Luana<br>Avaliação de 30/10/2017 78 dias<br>Idade: 47<br>Peso total: 51.65 kg<br>Altura: 169.0 cm<br>Observação:<br>PESOS E PERCENTUAIS<br>Peso Total: 51.65 kg<br>% gordura corporai: 1.06<br>Peso gordura: 9.46 kg (18.25%)<br>Peso magro: 42.19 kg (81.68%)<br>Peso residua: 10,76 kg (20.89%)<br>Peso resulta: 10,76 kg (20.89%)<br>Peso muscular: 23,00 kg (44.53%) | INDICE DE MASSA CORPORAL (IMC)<br>Medidas utilizadas: Altura, Peso total<br>Valo:: 18,08   Análise do resultado: Magreza leve   RELAÇÃO CINTURA QUADRIL<br>Medidas utilizadas: Cintura, Quadril<br>Valor: 0,71   Análise do resultado: BAIXO RISCO   CARDÍACO   Pressão arteria: 0/0<br>Freq. cardíaca máx: 173<br>Freq. cardí limite inf: 0,00<br>Freq. card. limite inf: 0,00   METAS   Meta % de gordura:<br>Meta massa magra: |          |
| MED<br>Composição (em milimetros)<br>Avadinado<br>Azdermédia<br>Coxa<br>Penteritha                                                                                                    | Valor(mediana)   Is.00     8.00   20.00                                                                                                    | +        |

Em caso de dúvidas ou dificuldades, não deixe de entrar em contato om o suporte através de: e-mail: suporte@mobilemind.com.br

cel: (54) 9 9900 8894

whatsapp: (54) 9 9900 8894 fixo: (54) 3055-3222